# **Pharmacy Council of Bangladesh**

# **Training Center Applicant User Manual**

Version-1.0

November 2021

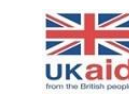

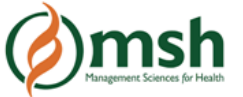

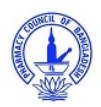

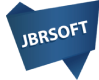

**ধাপ-০১:** ফার্মেসী সার্টিফিকেট রেজিস্ট্রেশন কোর্সে ভর্তির আবেদনের জন্য প্রথমে আপনাকে বাংলাদেশ ফার্মেসি কাউন্সিল এর ওয়েবসাইট (http://pcb.gov.bd) থেকে অনলাইনে আবেদন বাটন এ ক্লিক করে, <u>https://pcbapps.com.bd</u> এই ওয়েবসাইট থেকে আবেদন সম্পন্ন করতে হবে।

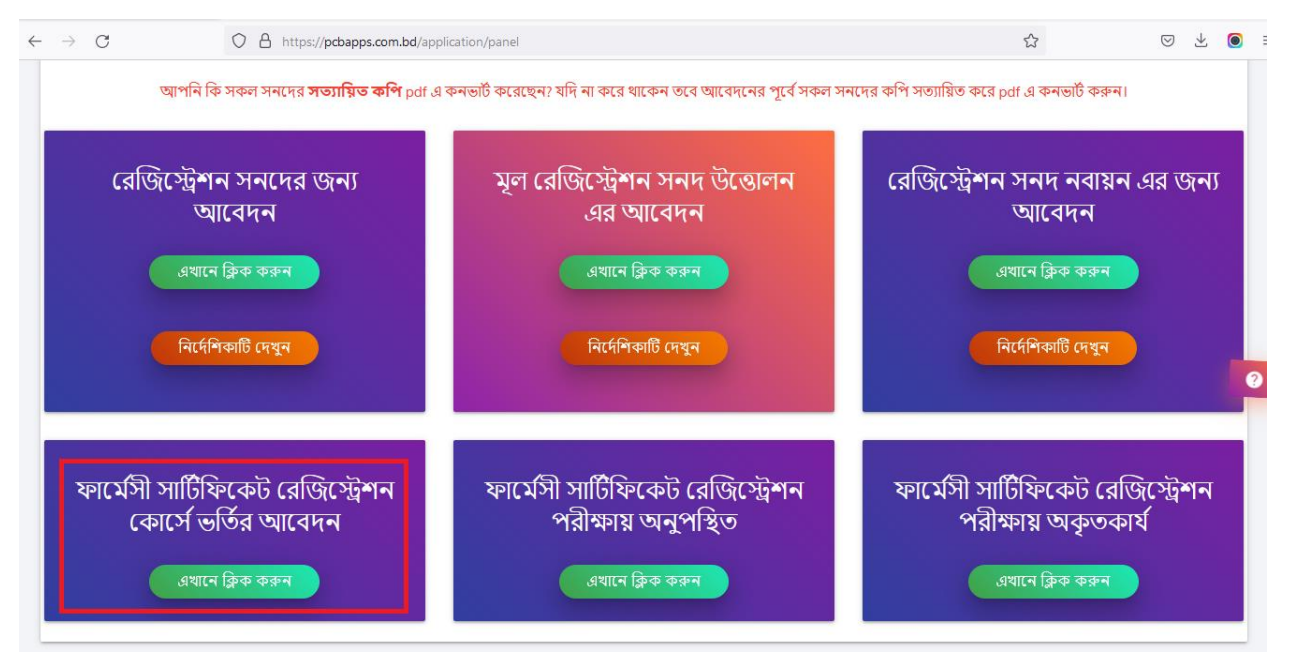

#### ধাপ-২: বয়স যাচাইকরণ

| → C                   |                                               | tps://pcbapps.com.bd/tra                                                 | nee/enrollment |                 | ☆ | ⊗⊻∣  |
|-----------------------|-----------------------------------------------|--------------------------------------------------------------------------|----------------|-----------------|---|------|
|                       | PANEL                                         |                                                                          |                |                 |   |      |
|                       |                                               |                                                                          |                |                 |   |      |
|                       |                                               |                                                                          |                |                 |   |      |
| ফার্মেসী সাটিফিয      | কট রেজিস্ট্রেশন (                             | কার্সে ভর্তির জন্য অ                                                     | বেদন।          |                 |   | BACK |
| ফার্মেসী সার্টিফিন    | কট রেজিস্ট্রে <del>শ</del> ন (                | কার্সে ভর্তির জন্য অ                                                     | বেদন।          |                 |   | ВАСК |
| ফার্মেসী সাটিফিনে<br> | কট রেজিস্ট্রেশন (<br>rth (According to SSC or | কার্সে ভর্তির জন্য অ<br><sup>•</sup> Equivalent Certificate) *<br>Month* | বেদন।<br>Year* | Age (Min-18): * |   | ВАСК |

১৮ বছরের সমান অথবা বেশি এবং ৫০ বছরের নিচে বয়সের ক্ষেত্রে নিচের আবেদনের ফর্মটি কেবল মাত্র প্রযোজ্য।

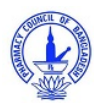

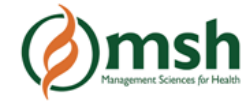

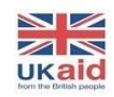

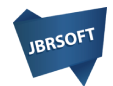

# ধাপ-৩: ব্যক্তিগত তথ্য

| ফার্মেসী সার্টিফিকেট রেজিস্ট্রেশন কোর্সে ভর্তির জন্য আবেদন।                                                                                                    | BACK                                                                 |
|----------------------------------------------------------------------------------------------------|----------------------------------------------------------------------|
| Select Date of Birth (According to SSC or Equivalent Certificate) * Day* Month* Year* 29 x * 11 x * 2002 x *                                                           | Age (Min-18):*<br>18 PROCEED>                                        |
| Training center*       Select Training center       × *                                                                                                    | Session*                                                             |
| PERSONAL INFORMATION                                                                                                    |                                                                      |
| Full Name( According to SSC or Equivalent Certificate)*                                                                                                    | Father's Name ( According to SSC or Equivalent Certificate)*         |
| O Mother's Name ( According to SSC or Equivalent Certificate)*                                                                                                    | Applicant's Mobile *                                                 |
| Applicant's Email*                                                                                                    | Passing Year * Select SSC or Equivalent Passing Year × •             |
| National ID: *                                                                                                    | Gender*                                                              |
|                                                                                                    |                                                                      |
| Pharmacy Name *                                                                                                    | Pharmacy Address*                                                    |
| Nationality *                                                                                                    | Religion *                                                           |
| Bangladeshi × •                                                                                                    | Select religion × •                                                  |
| Upload profile                                                                                                    |                                                                      |
| picture (Use the<br>picture that you<br>want to see in your<br>certificate and must<br>be size 300x *                                                                  |                                                                      |
| 300px) Drag and drop a file here or click Image resize link                                                                                                    |                                                                      |
| <ul> <li>NID O Birth Certificate</li> <li>Pharmacy Name *</li> <li>Nationality*</li> <li>Bangladeshi</li> <li>Vationality*</li> <li>Bangladeshi</li> <li>**</li> </ul> | Select Gender * * *  Pharmacy Address*  Religion * Select religion * |

এবার আপনি নিচের তথ্য সমুহ সঠিক ভাবে সম্পূর্ণ করুনঃ

# ১। **ট্রেনিং সেন্টার:** আপনার ট্রেনিং সেন্টারটি নির্বাচন করুন।

২। **সেশন:** ট্রেনিং সেন্টার নির্বাচনের সাথে সাথে আপনি সেশন এবং এই সেশনে কত সিট খালি আছে তা দেখতে পারবেন। আপনাকে এখান থেকে সেশন নির্বাচনের প্রয়োজন নেই।

বিঃ দ্রঃ যদি কোন ট্রেনিং সেন্টারের সেশন দেখা না যায় সেক্ষেত্রে ধরে নিতে হবে যে ঐ সেশনে ওই সেন্টারে কোনো আবেদন গ্রহণ করা হবে না।

৩। নাম: এখানে আপনার পূর্ণ নাম এস.এস.সি সনদ অনুসারে লিখুন।

৪। **পিতার নাম:** এখানে আপনার পিতার নাম এস.এস.সি সনদ অনুসারে লিখুন।

৫। মাতার নাম: এখানে আপনার মাতার নাম এস.এস.সি সনদ অনুসারে লিখুন।

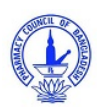

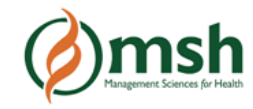

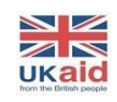

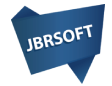

৬। **মোবাইল নম্বর:** আপনার ১১ সংখ্যার মোবাইল নম্বরটি লিখুন। নম্বরটি ভালো করে যাচাই করে নিন। উক্ত নম্বরে পিসিবি থেকে মেসেজ পাঠানো হবে।

৭। **ইমেইল:** আপনার ইমেইল এড্রেসটি লিখুন।

৮। **এস.এস.সি** / সমমানের পাশের বছর: এখানে পাশের সনটি নির্বাচন করুন।

৯। **জাতীয় পরিচয়পত্র বা জন্ম সনদ:** আপনাকে জাতীয় পরিচয়পত্র বা জন্ম সনদ এর যেকোনো একটি নির্বাচন করে তার নাম্বারটি দিতে হবে। জাতীয় পরিচয়পত্রের নম্বর অবশ্যয় ১০, ১৩ বা ১৭ সংখ্যার হতে হবে।

১০। জেন্ডার: এখান থেকে আপনার জেন্ডার নির্বাচন করুন।

১১। ফার্মেসীর নাম: আপনার ফার্মেসীর নাম লিখুন।

১২। ফার্মেসীর ঠিকানা: ঠিকানাটি এই ক্রম অনুসারে লিখুন-বাসা/ হোল্ডিং নং, রাস্তা নং, ইউনিয়ন/ ওয়ার্ড, উপজেলা/ থানা, জেলা, এবং বিভাগ।

১৩। **জাতীয়তা:** এটি নির্বাচন করার প্রয়োজন নেই।

১৪। **ধর্ম:** লিস্ট থেকে আপনার ধর্ম নির্বাচন করুন।

১৫। **ছবি:** আপনার প্রোফাইল ছবি png/jpeg/jpg ফরম্যাটে আপলোড করুন যা ১ মেগাবাইট এর বেশি হবে না। ছবির সাইজ ৩০০\*৩০০ হতে হবে।

# ধাপ-৪: ঠিকানা

১৬। **বর্তমান ঠিকানা:** লিস্ট থেকে আপনার বর্তমান ঠিকানাটি লিখুন।

| RESEN | [ ADDRESS                                                        |     |   |                                       |     |
|-------|------------------------------------------------------------------|-----|---|---------------------------------------|-----|
| Q     | Division *                                                       | X * | Ø | District *                            | × * |
| Q     | Thana / Upazila*                                                 | × * | Ø | Union/ Ward*                          | x * |
| Q     | Road No/ Name/ Village Name<br>Enter Road No/ Name/ Village Name |     |   |                                       |     |
| Q     | House (Optional)<br>Enter house number                           |     | Ø | Location (Optional)<br>Enter location |     |
| Q     | Post Office Name<br>Enter post office name                       |     | Q | Post Code<br>Enter Post Code          |     |
| ERMAN | ENT ADDRESS                                                      |     |   |                                       |     |

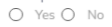

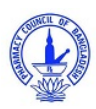

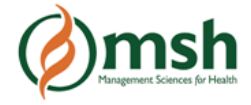

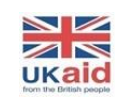

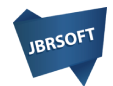

১৭। **স্থায়ী ঠিকানা:** আপনার বর্তমান ও স্থায়ী ঠিকানা একই হলে "Yes" নির্বাচন করুন এবং ভিন্ন হলে "No" নির্বাচন করে লিস্ট থেকে আপনার স্থায়ী ঠিকানাটি লিখুন।

| the po<br>Ye | ermanent address same as present address? *<br>s 🔵 No |     |             |     |
|--------------|-------------------------------------------------------|-----|-------------|-----|
| Q            | Division *                                            | × * | District*   | ×   |
| Q            | Thono / Upozilo*                                      | X ¥ | Union/Word* | X * |
| Q            | Road No/ Name/ Village Name                           |     |             |     |
| Ø            | House                                                 |     | Cocation    |     |
|              |                                                       |     |             |     |

#### ধাপ-৫: নথিপত্র সমূহ

১৮। **এস.এস.সি সার্টিফিকেট বা মার্কশীট:** এস.এস.সি সার্টিফিকেট বা মার্কশীট পিডিএফ ফরম্যাটে হবে এবং ২ মেগাবাইট এর বেশি হবে না। আপনার এস.এস.সি রোল এবং রেজিস্ট্রেশন নাম্বারটি লিখুন।

১৯। **জাতীয় পরিচয়পত্র বা জন্ম সনদ:** জাতীয় পরিচয়পত্র বা জন্ম সনদের যেকোনো একটি পিডিএফ ফরম্যাট আপলোড করতে হবে এবং ২ মেগাবাইট এর বেশি হবে না।

২০। **ড্রাগ লাইসেন্স:** আপনার ড্রাগ লাইসেন্স এর কপিটি পিডিএফ ফরম্যাটে আপলোড করুন যা ২ মেগাবাইট এর বেশি হবে না।

২১। **অভিজ্ঞতা সনদ:** আপনার অভিজ্ঞতা সনদটি পিডিএফ ফরম্যাটে আপলোড করুন যা ২ মেগাবাইট এর বেশি হবে না।

| DO | CUMENTS                                                 |     |                |            |              |  |
|----|---------------------------------------------------------|-----|----------------|------------|--------------|--|
| 8  | Document Type *<br>SSC Certificate / Marksheet          | ×Ŧ  | DOCUMENT FILE* | Roll no: * | e Reg. no: * |  |
| 8  | Document Type *<br>National ID (NID)/ Birth Certificate | × * | DOCUMENT FILE* |            |              |  |
| 8  | Document Type *<br>Drug License                         | × * | DOCUMENT FILE* |            |              |  |
| 8  | Document Type *<br>Experience Certificate               | × * | DOCUMENT FILE* |            |              |  |

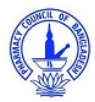

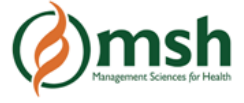

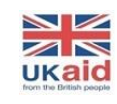

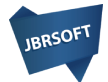

## ধাপ-৬: পোর্টাল নাম ও পাসওয়ার্ড

আপনার আবেদনের সাথে সাথে বাংলাদেশ ফার্মেসী কাউন্সিল এর পোর্টালে আপনার একটি একাউন্ট তৈরী হবে যেখান থেকে আপনি আবেদনের অগ্রগতি দেখতে পারবেন। একাউন্টটি তৈরী করার জন্য আপনাকে নাম ও পাসওয়ার্ড দিতে হবে।

**নাম:** আপনার ইউসার নামটি এমন ভাবে লিখতে হবে যাতে কোনো স্পেস বা হাইপেন (-) থাকবেনা এবং সবগুলো বর্ণ ছোট হাতের হবে।

**পাসওয়ার্ড:** পাসওয়ার্ডটি সর্বনিম্ন ৮ টি বর্ণের সমন্নয়ে হতে হবে। সাধারণ পাসওয়ার্ড যেমন ১২৩৪৫৬৭৮/ আপনার নাম/ মোবাইল নম্বর প্রদান থেকে বিরত থাকুন।

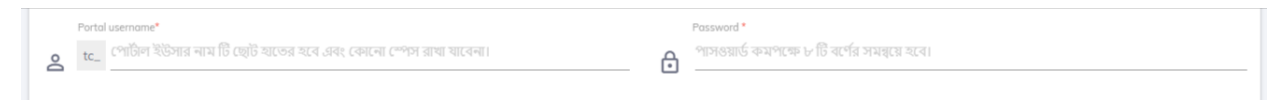

বিঃ দ্রঃ আপনার নামের সাথে "tc\_" যুক্ত করে লগইন করতে হবে। পোর্টালের নাম ও পাসওয়ার্ড আপনার মোবাইল ও ইমেইল এ পাঠানো হবে।

# ধাপ-৭: টাকা প্রদান

টাকা প্রদানের জন্য "PAY & SUBMIT" বাটন এ ক্লিক করুন।

| Do | Portal username*<br>tc_ julhas |             | Ð | Password *    |  |  |
|----|--------------------------------|-------------|---|---------------|--|--|
|    |                                | ERROR CHECK | F | AY AND SUBMIT |  |  |

পেমেন্ট বাটন ক্লিক করলে আপনার সামনে নিচের উইন্ডোটি আসবে। এখান থেকে Mobile Banking নির্বাচন করুন:

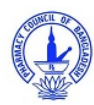

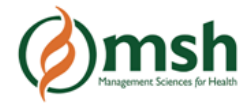

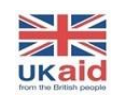

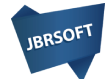

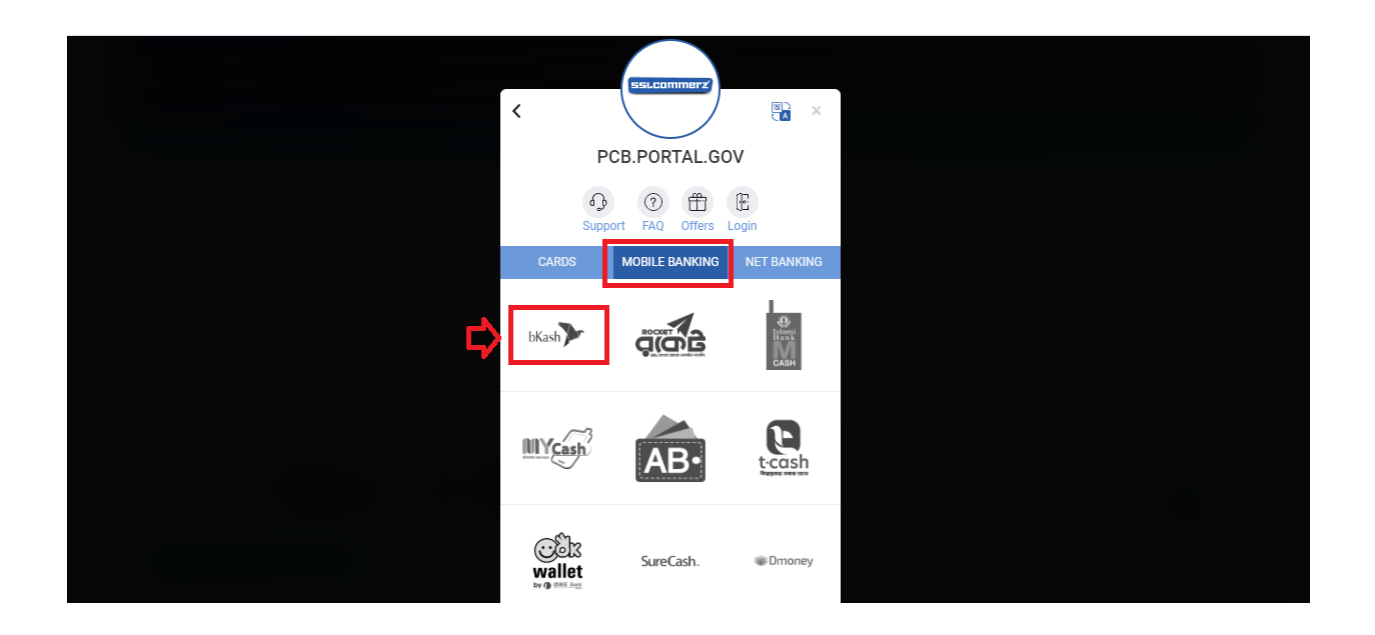

এখান থেকে বিকাশ বাটনে ক্লিক করলে বিকাশে পে করার জন্য নিচের স্ক্রিনটি আসবে। এখানে আপনার বিকাশ মার্চেন্ট নম্বরটি দিন:

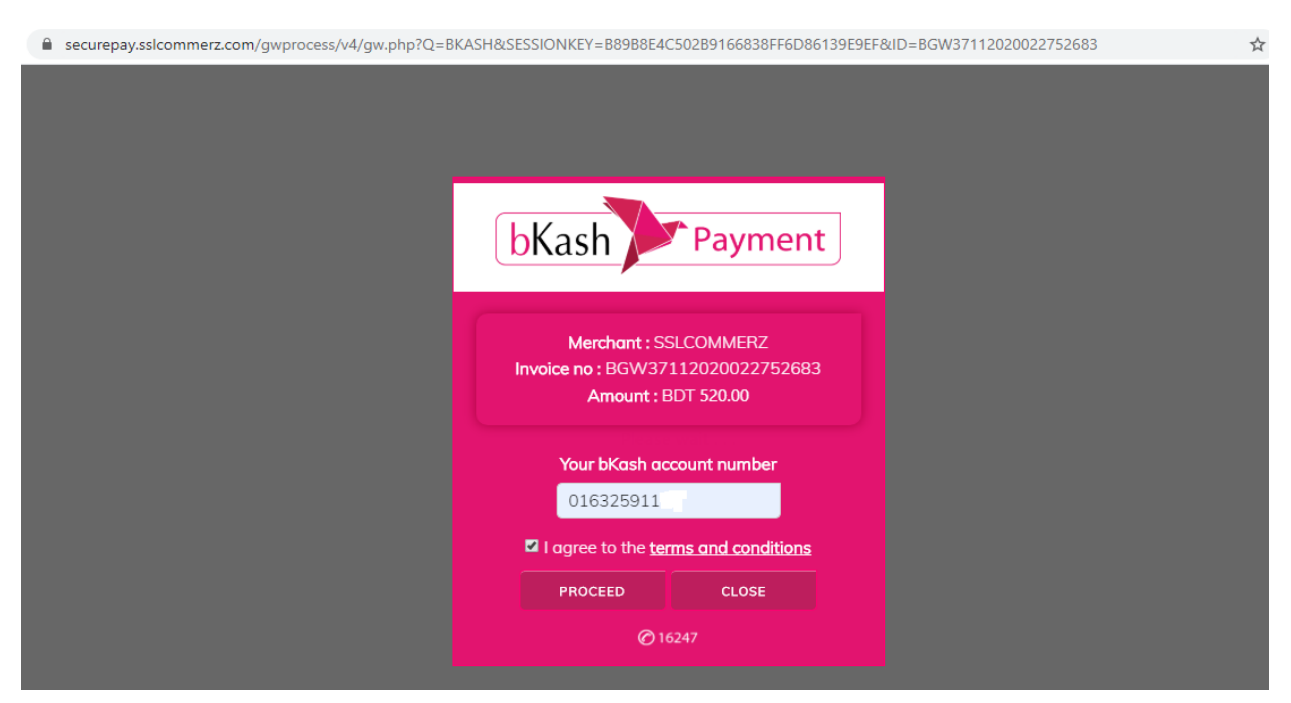

এবার "PROCEED" বাটনে ক্লিক করলে আপনার নম্বরে একটি ভেরিফিকেশন কোড যাবে। ভেরিফিকেশন কোডটি নিচের মতো করে প্রদান করুন:

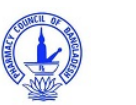

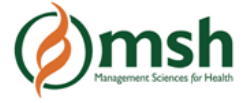

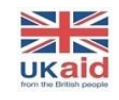

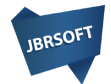

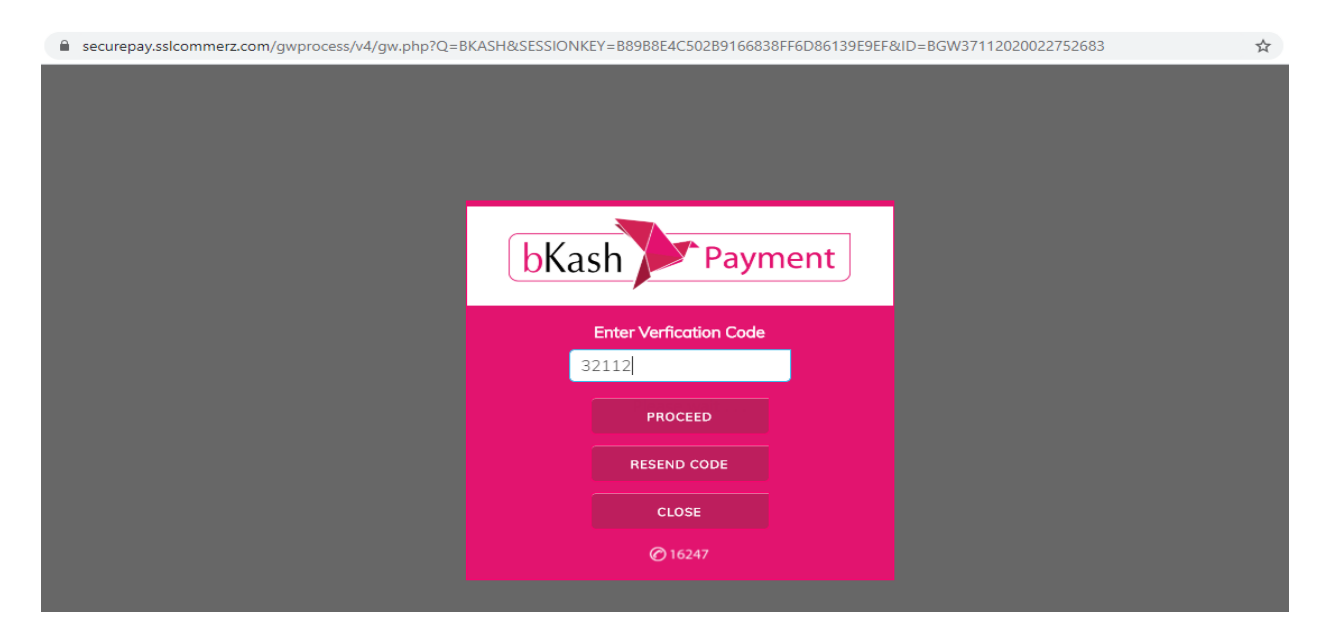

আবার "PROCEED" বাটনে ক্লিক করে আপনার বিকাশের পিন দিয়ে পেমেন্ট সম্পূর্ণ করুন।

আপনি যদি কার্ডে পেমেন্ট করতে চান তাহেল একই ভাবে আপনার কার্ডটি সিলেক্ট করে প্রয়োজনীয় তথ্য প্রদান করুন।

পেমেন্ট কন্ফার্ম হয়ে গেলে আপনাকে রিডাইরেক্ট করে পিসিবি পোর্টাল এ নিয়ে আসবে। এখন আপনি আপনার পোর্টাল এ লগইন করে আপনার আবেদনের সব শেষ আপডেট দেখতে পারবেন।

বিঃ দ্রঃ যে কোনো সমস্যার সম্মুখীন হলে আমাদের লাইভ সাপোর্ট এ যোগাযোগ করুন:

https://pcbapps.com.bd/support

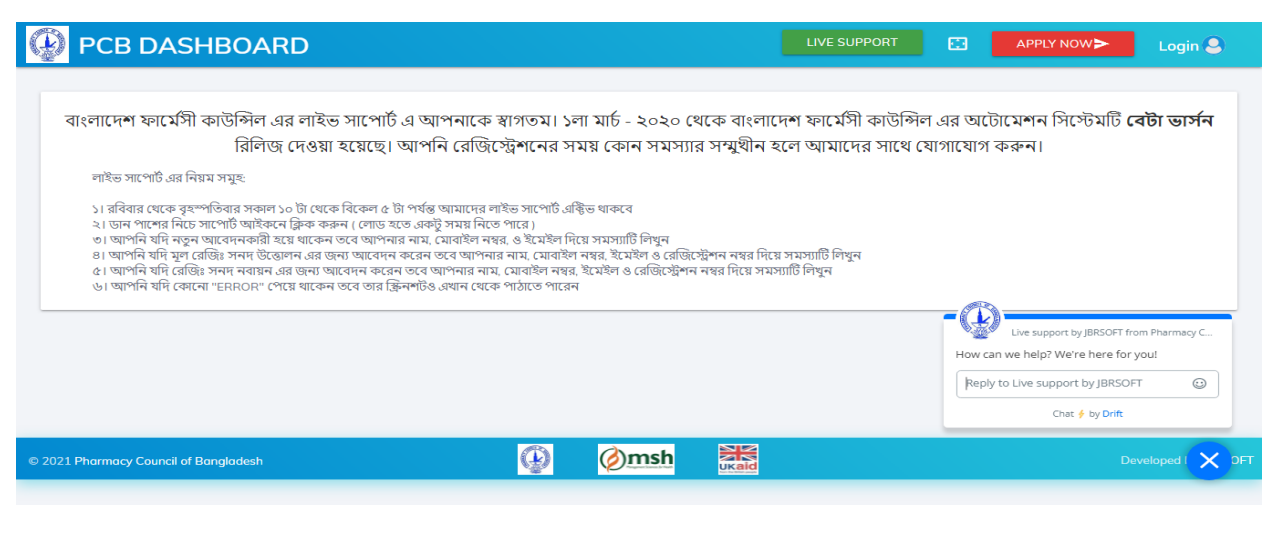

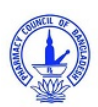

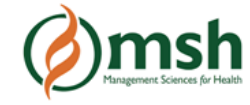

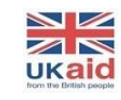

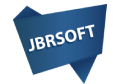